## Reporting a threat incident

With the Datto SaaS Defense Report Threat application installed, an end user has the ability to report a threat incident within each email. By submitting a report, the end user is providing valuable information used to improve the product's threat detection techniques.

There are two situations in which an end user *should* report a threat incident:

- The end user identifies an email as a security threat that should have been quarantined by Datto SaaS Defense, but it wasn't.
- The end user verifies that a quarantined email is not actually a threat. Therefore, Datto SaaS Defense should not have quarantined the email.

When reporting an incident, the end user is required to select a specific reason that identifies the type of threat. The threat incident that applies to each reason is described the table below.

| Report Threat<br>Reason                  | Description                                                                                                    |
|------------------------------------------|----------------------------------------------------------------------------------------------------|
| Fake Attachment                          | An email including a file attachment that appears suspicious.                                                  |
| Unknown Sender                           | An email that is received from a suspicious source.                                                            |
| Credentials<br>Requested                 | An email requesting you provide your login credentials to com-<br>pany resources.                              |
| Unknown Links                            | An email that contains suspicious links.                                                                       |
| Extortion                                | An email threatening a malicious attack (i.e., denial of service, data compromise) unless payment is received. |
| Spam                                     | An email usually sent to many recipients for advertising purposes.                                             |
| Incorrectly<br>Flagged as Mali-<br>cious | An email that has been quarantined by Datto SaaS Defense that you have determined is <i>not</i> malicious.     |

Perform the following steps to report a threat incident:

1. If you are using the *webmail* version of Microsoft Outlook, above the email content, click the **Report Threat** icon.

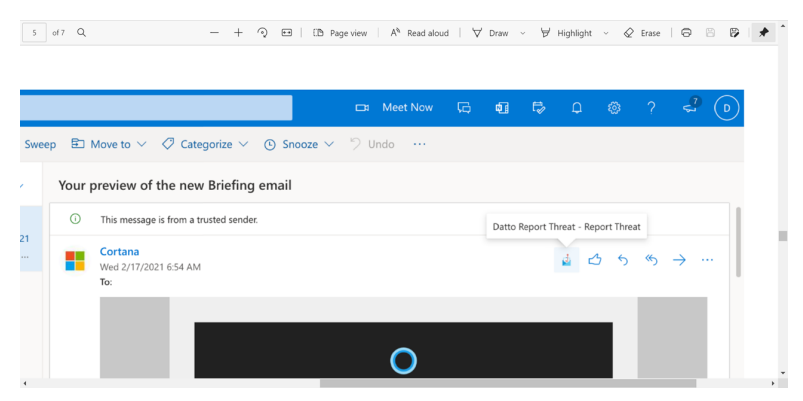

If you are using the *desktop* version of Microsoft Outlook, click the **Report Threat** icon located on the Outlook toolbar.

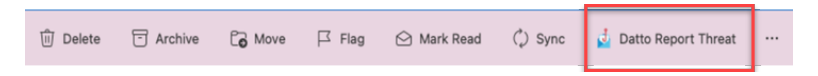

**NOTE** The Microsoft Outlook toolbar may appear differently depending on the version of Outlook you are using.

2. In the pop-up window, select the reason for which the email is a threat.

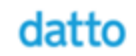

## **Report Threat**

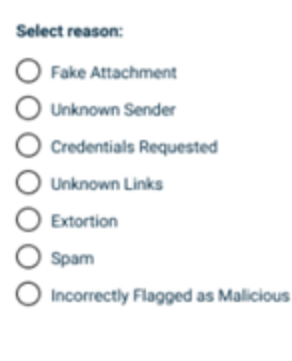

Send

## 3. Click Send.

| datto                                                                                                    |
|----------------------------------------------------------------------------------------------------|
| Report Threat                                                                                                    |
| Striku Amazon   I data Attractoreer   U takenen Sander   Contention Requested   Excoson   Excoson   Sport   Inscreaming Tragged as Malinities |
| 6eri                                                                                                    |

**IMPORTANT** An email that has been quarantined by Datto SaaS Defense is moved to your "Junk Email" folder. If you determine a quarantined email is *not* malicious, double-click the email to open it. Follow steps above and in step 2, select **Incorrectly Flagged as Malicious**.